# CCS Office of Campus Security (OCS)

# Introducing the CCS Campus Shield App

The App will allow you to request campus security services such as:

- Routine calls for service
- Set a Safety Timer
- Access Campus Security Resources via embedded links
- Request Emergency Services from your phone

# Campus Shield App Install Process

 Go to Google play store or the equivalent in Apple and download/install the Campus shield app

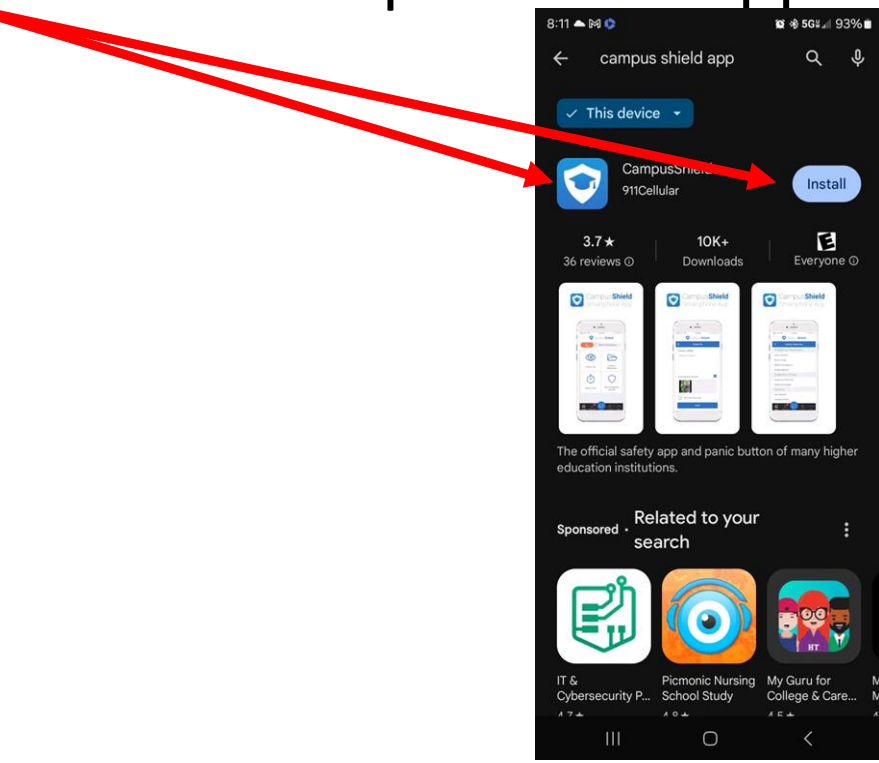

# Completing the install

- Once app is installed open the app ٠
- Enter your name ٠
  - Enter your organizational email
    - The app will only allow @CCS/@SCC/@SFCC/@Bigfoot emails to register and use the app.
- Enter your cell phone number.
- Check the terms and conditions box for you to move ٠ forward with the app install.
- Then click register
  - The app will send a verification code to your cell • phone to complete the registration
    - Enter the verification •

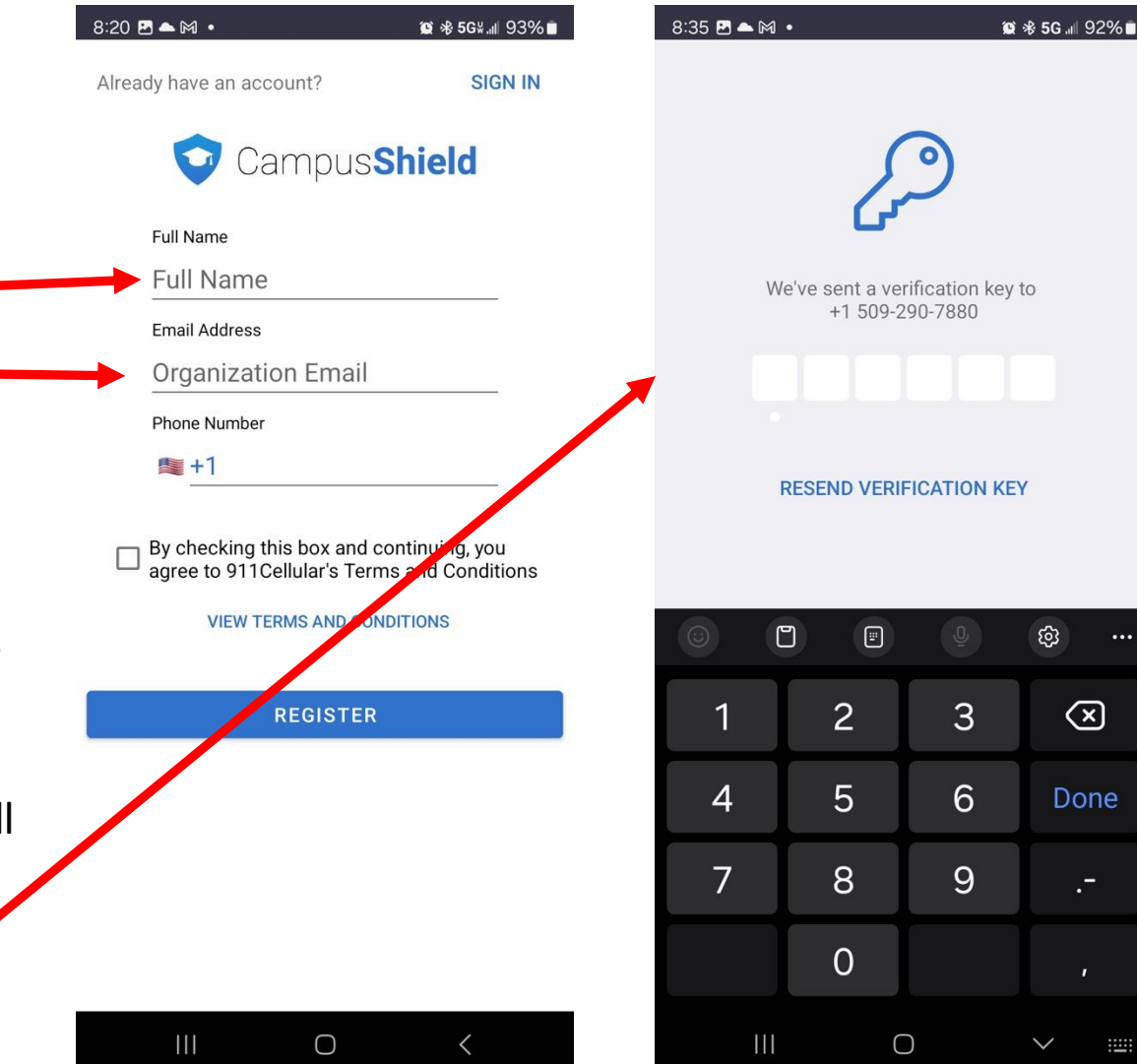

.-

# Once the Campus Shield app is installed

- One of the key features in the app is an emergency slide button.
  - During any emergency, if you slide the emergency button, it will give us your phone's location.

\*The address provided will be the address given by Google maps.

- This allows campus security and law enforcement to respond to your location more quickly <u>(As long as you</u> <u>are in the CCS service areas i.e. on</u> <u>campus, at one of our off-site</u> <u>locations, etc.).</u>
- <u>Please allow the app to access your</u> <u>location data to proceed.</u>

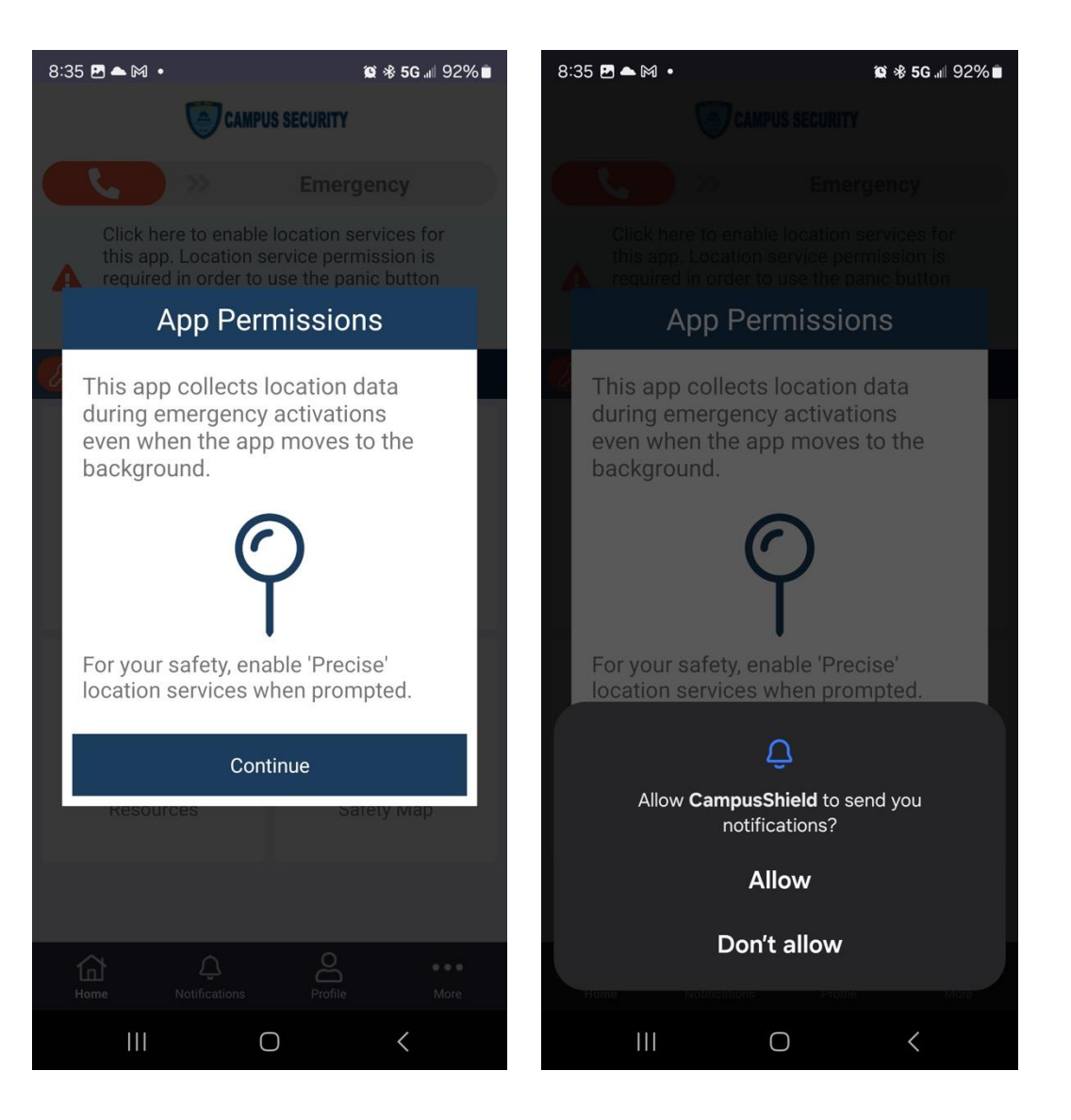

# You are now ready to use the App!

# How to use the App

### The App

 App on home screen of phone (Example only) Click on App.

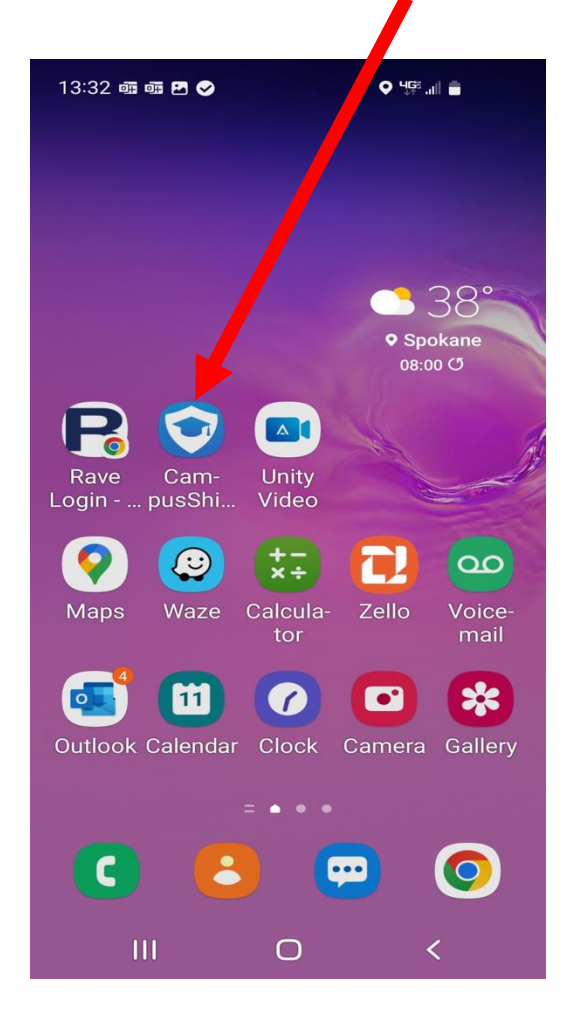

#### its opened. ♀ Ҷ╔╝╻╢ ੈ 13:31 💷 🚥 🥪 CAMPUS SECURITY Emergency := Request Safety Timer Assistance Resources Safety Map Profile Ĵ $\Sigma$ 窗 ••• Notifications Home More Ο <

What the App looks like once

#### The App What does the app do? Caveat – must be within the CCS/OCS Service area

**Emergency** – Slide this tab when its an emergency and the app will auto generate a response and provide your location. (When in the CCS Service area, on campus, at a CCS site etc. otherwise it will say call 911)

<u>Request Assistance</u> – Open this tab to request routine or nonemergency campus security assistance.

<u>**Resources**</u> – Campus Security provided resources such as a link to CCS Emergency Management Information. More resources to come!

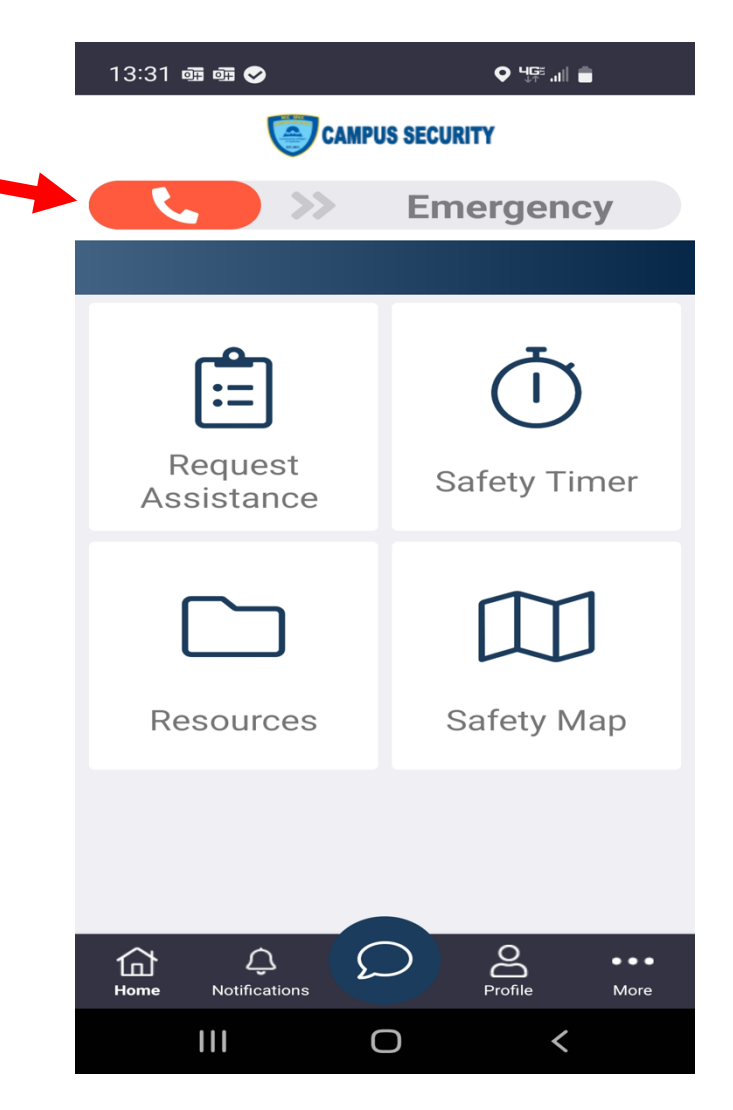

**Safety Timer** – Use this tab to set a safety timer. This timer will notify the contacts you select of your activity and alert these contacts if you do not end the safety timer prior to its expiration. **\*\*\*If you want to** notify campus security as part of your safety timer contacts, add (509) 425-7459 for SCC and/or (509) 425-4525 for SFCC to your contact list. Just note these numbers will only work in conjunction with the use of the Safety Timer.

**Safety Map** – Details your position as known to the app.

#### How to Request General Assistance From the Request Assistance Tab.

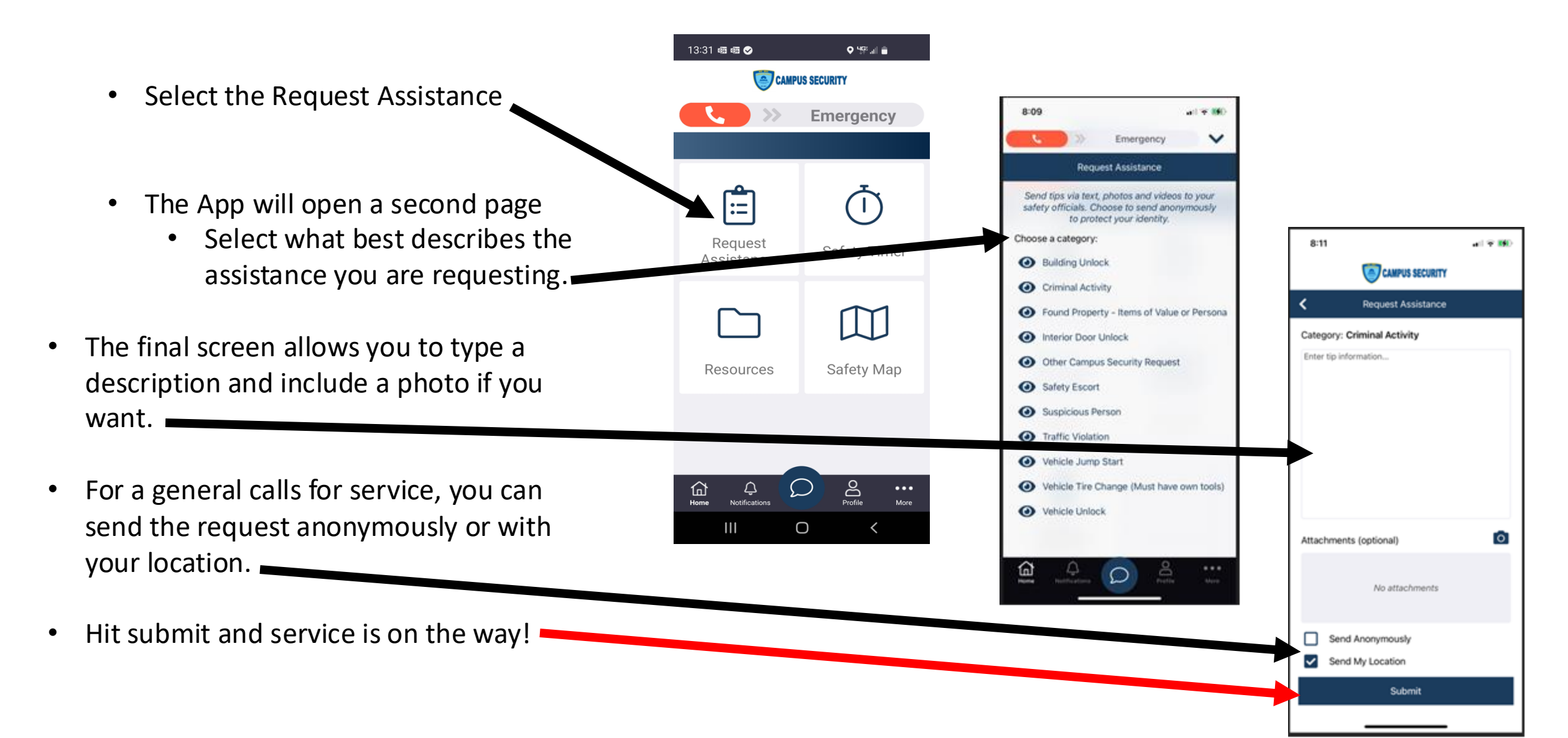

#### How to Request Security General Assistance by the CHAT Tab.

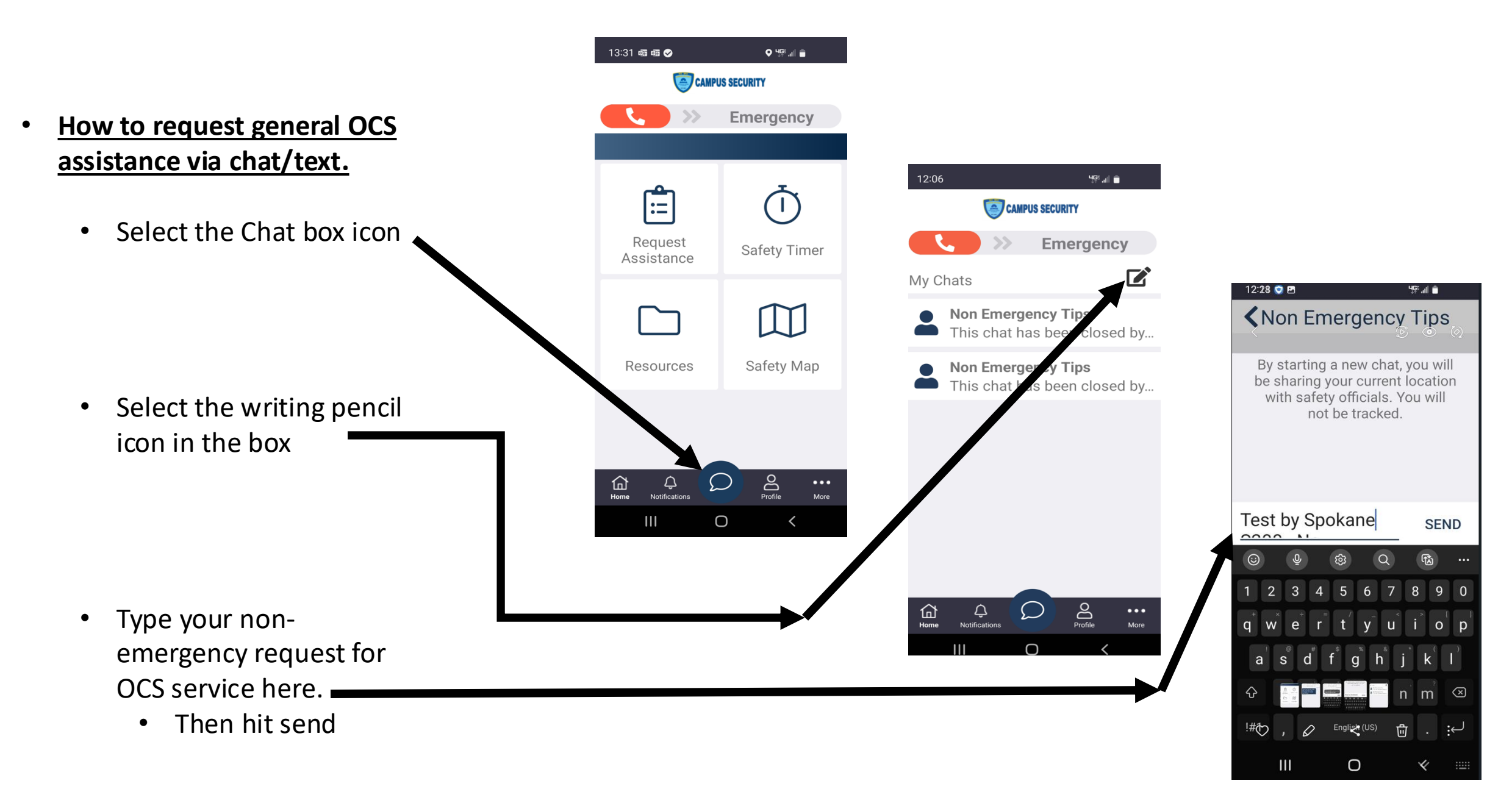

## How to Request General Assistance by the CHAT Tab.

Incoming Tips

Dismiss '

Tuesday, May 14, 2024

12:24:26 PM

Your chat request now appears in the chat box and the interactive response for Dispatch in seen in blue.

Incoming Tip - Ken DeMello - Non Emergency Chat Archive Incident 12:13 😒 🖪 495 al 📋 Incoming Tip Message: Test by Spokane S200. No response necessary. Your request for non emergency services goes here. Non Emergency Tips Unique Id: 46346 Name: Ken DeMello Phone: +1 (509) 290-7880 Time in: 05/14/2024 12:11 PM Zone Name: CCS Owned by: Ken DeMello Test by Spokane S200. No Chat Location not provided Notes response necessary. Your request for non emergency Enter notes here... services goes here. 2 minutes ago Thank you for submitting this information. Your participation is greatly Test by Spokane S200. No response necessary. appreciated! Your request for non emergency services goes 30 seconds ago here. 13 minutes ago Thank you for submitting this information. Your participation is greatly appreciated! 11 minutes ago This is what it -- select preconfigured response -looks like on the Type here to respond Send Dispatch side. Type your SEND

#### How to Activate the Safety Timer

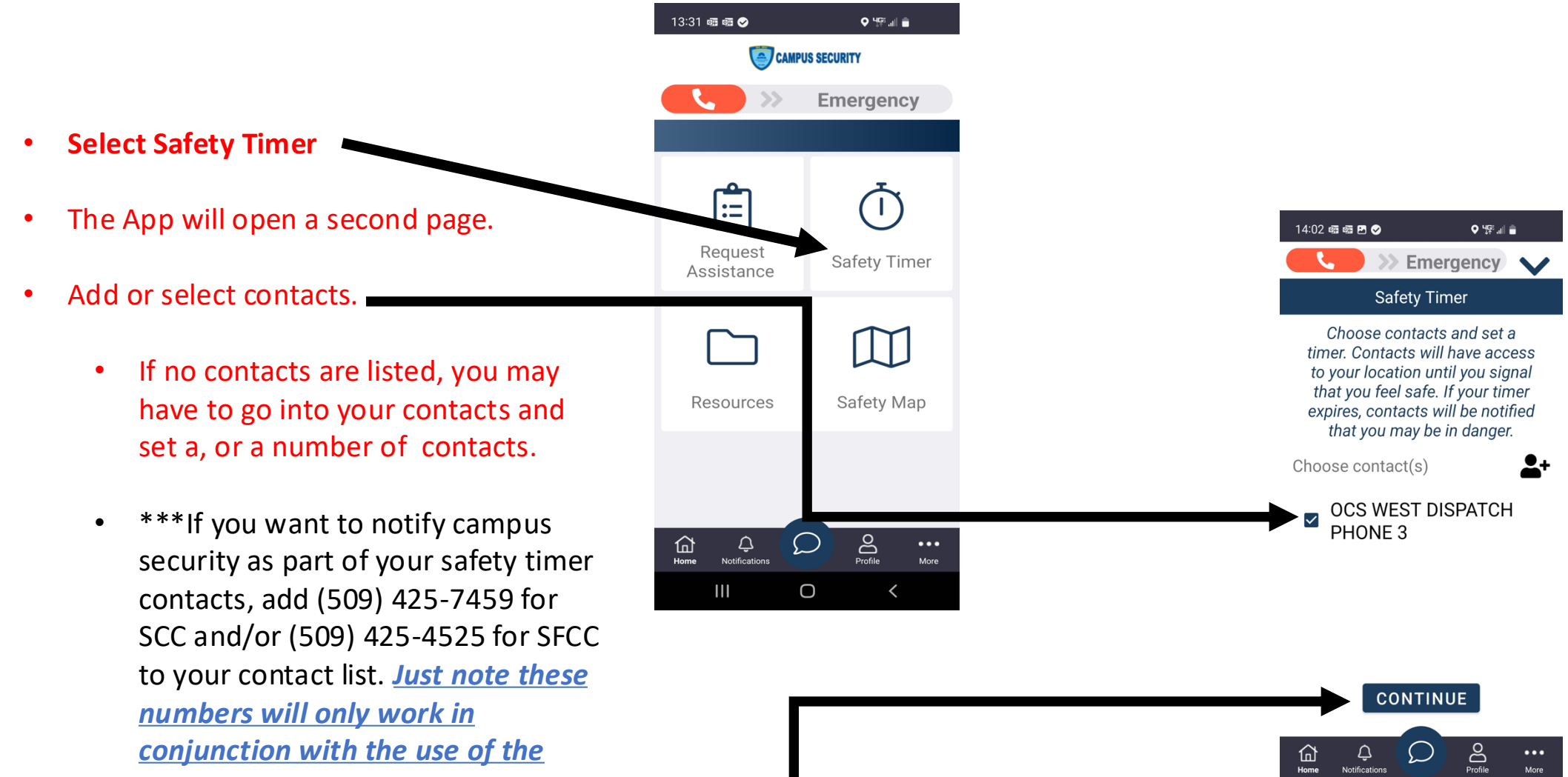

Ο

<u>Safety Timer.</u>

• Hit continue

#### How to Activate the Safety Timer Continued:

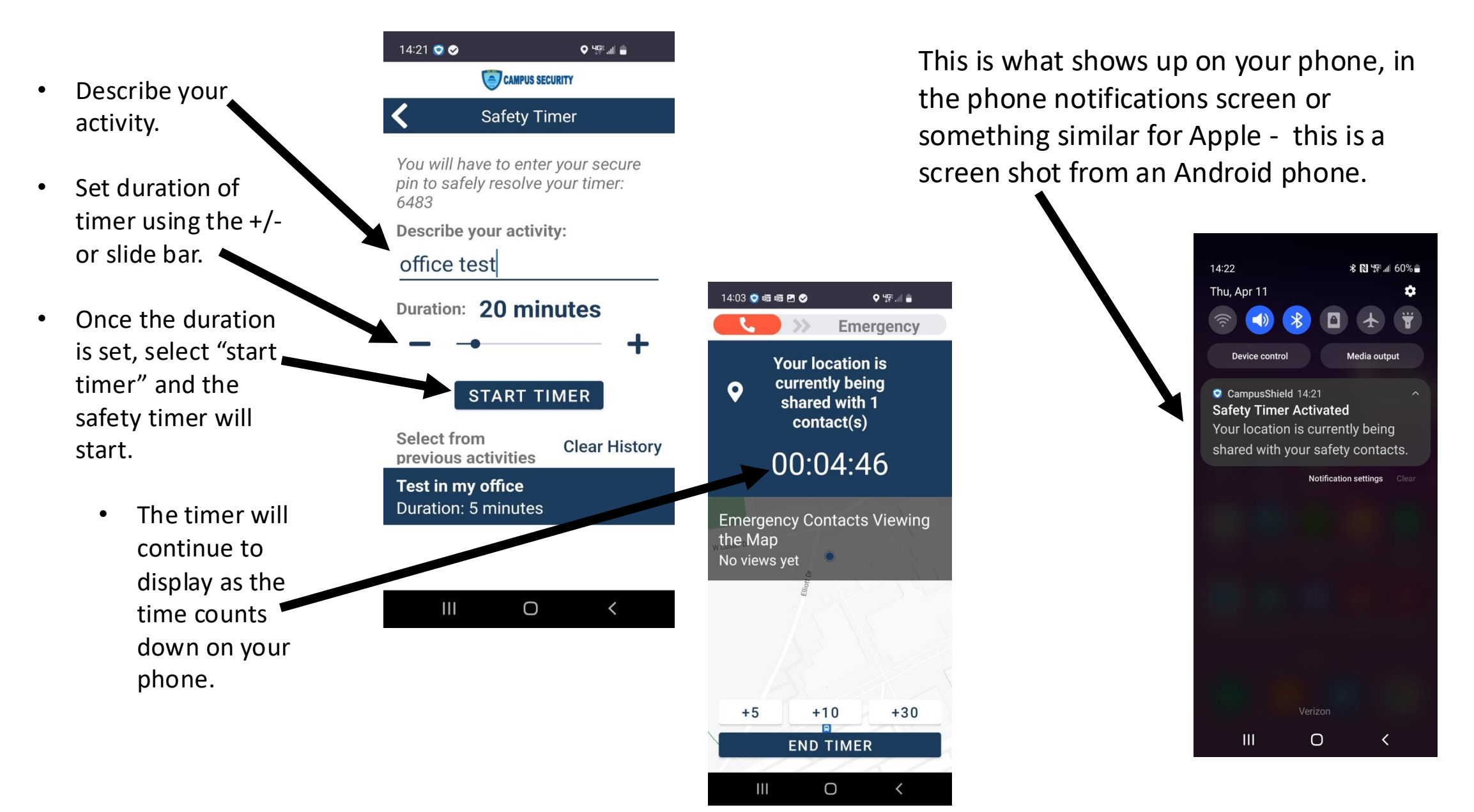

#### How to Activate the Safety Timer

 If you want to end your safety timer tracking, hit "End Timer".

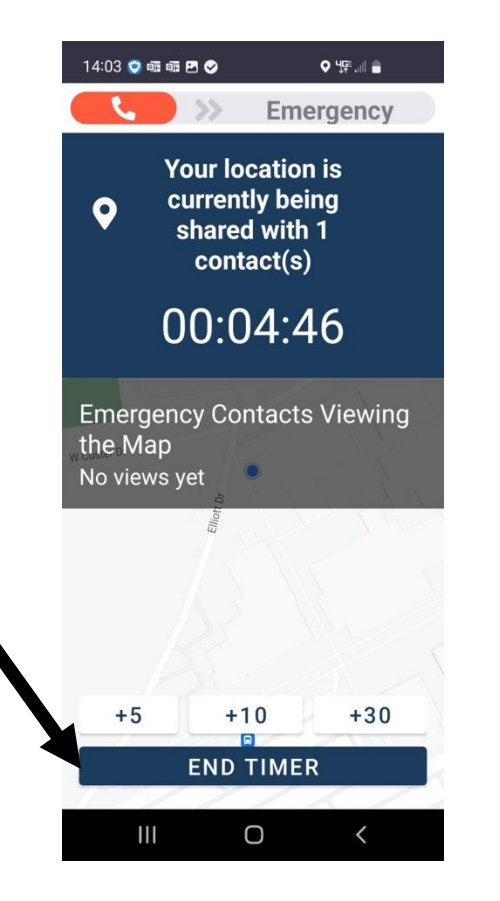

#### 14:25 😋 🖪

Enter your secure pin to stop location tracker and notify your contacts that you feel safe.

♥ 49ª all 着

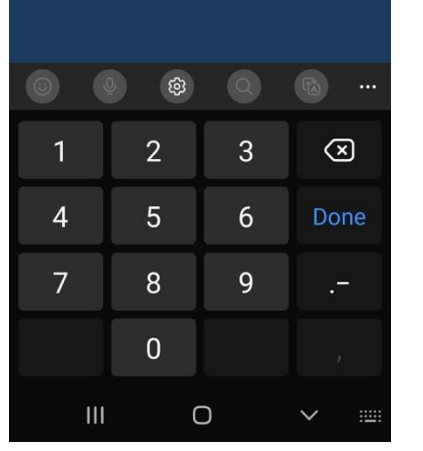

As a safety measure, you will be prompted to enter your pin to stop the timer. It's the same PIN you entered for the App to enter your location when you originally activated the App.

#### How to Activate the Safety Timer Continued:

My Timer is getting Low!

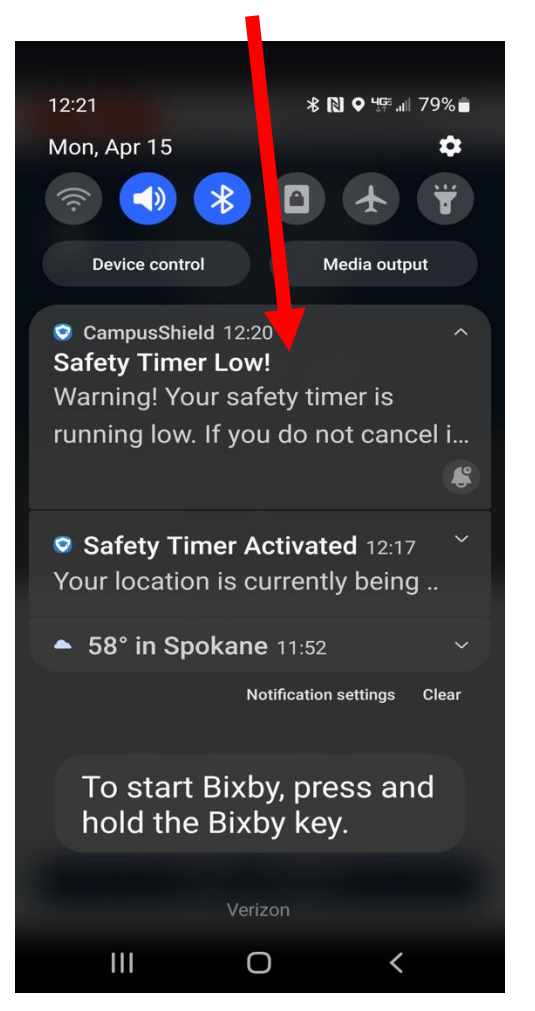

As a safety measure, you will be prompted to enter your pin to stop the timer.

It's the same PIN you entered for the app to enter your location when you activated the app.

#### Safety Map

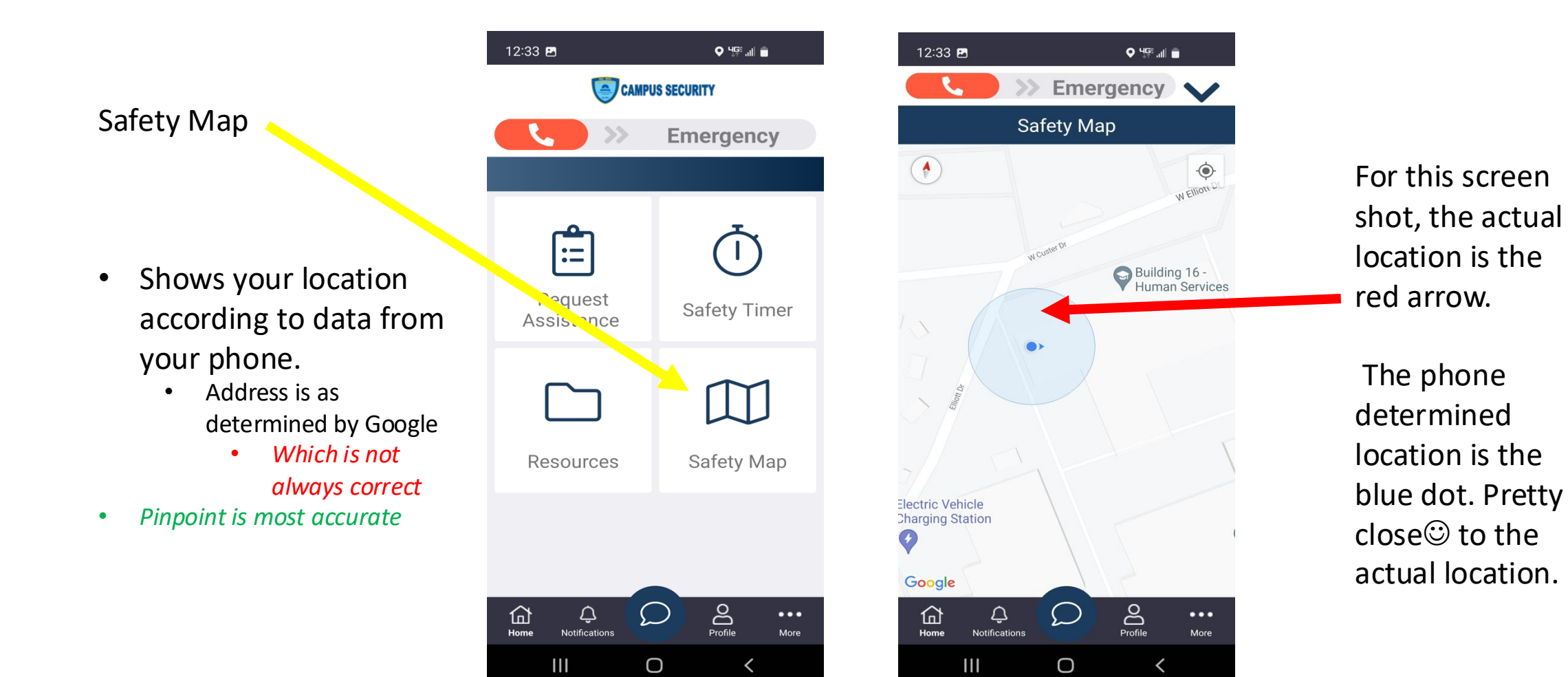

#### Resources

**Resources Tab** 

Tap on the resources tab to open the file. Once open:

> Tab Contains • useful links to information related to Campus Security/Emergen cy Management Etc.

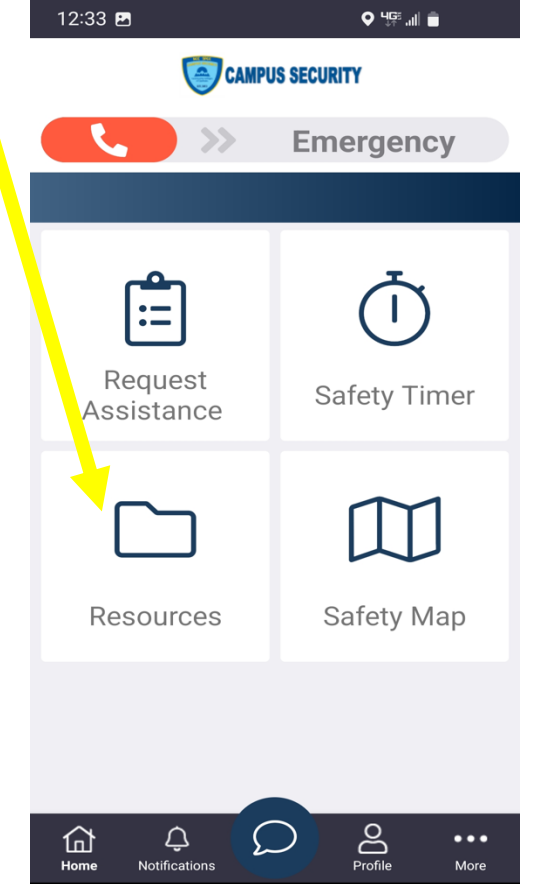

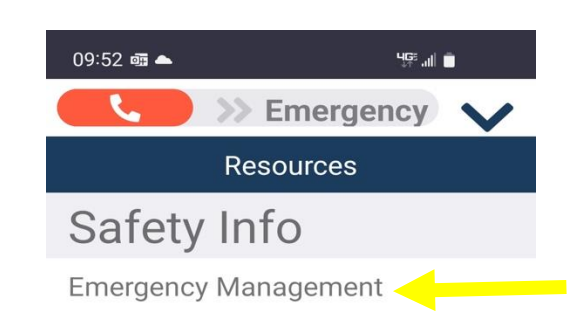

Once the "Resource Tab" is opened, it will show links to Campus Security Info. Click on the link and it will redirect you to the link site.

The Emergency Management link is the only link we have set up right now, but more to come 🙂

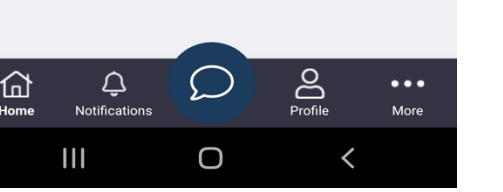

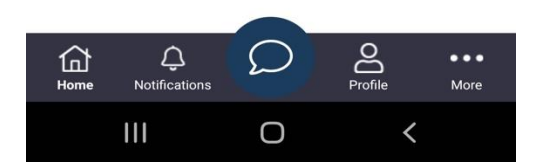

## And that's the app! Questions?

Please call or contact either:

Ken DeMello, Director OCS West/SFCC Email: Kenneth.DeMello@ccs.spokane.edu Direct Office Line: 509-533-3407

Charlie Hollen, Director OCS East/SCC Email: Charles.Hollen@ccs.spokane.edu Direct Office Line: 509-533-7287